# CBI Primer-Bl

An online tool for designing target-specific PCR primer pairs (with internal probes) https://www.ncbi.nlm.nih.gov/tools/primer-blast/ National Center for Biotechnology Information • National Library of Medicine • National Institutes of Health • Department of Health and Human Services

### Scope and Access

Primer-BLAST [1] is a PCR primer design and specificity checking tool from NCBI. It picks primers using the Primer3 algorithm [2] and then uses BLAST [3] to screen for primers specific to the input template. Similar to other BLAST searches, you can limit a Primer-BLAST search to specific taxa or a custom st of sequences specified by Entrez queries. It presents candidate primers along with their alignment to targets. Primer-BLAST is a web only application accessible through the "Specialized BLAST" section of the BLAST homepage (https://blast.ncbi.nlm.nih.gov/) or directly at https://www.ncbi.nlm.nih.gov/tools/primer-blast/.

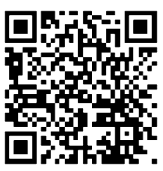

## Accepted Inputs

| Accepted Inputs                              | Primer-BLAST                                     |                                    | A tool for finding specific                                                | primers                                       | For details on "Primers                           |
|----------------------------------------------|--------------------------------------------------|------------------------------------|----------------------------------------------------------------------------|-----------------------------------------------|---------------------------------------------------|
| The Primer-BLAST search page                 |                                                  | Finding primers s                  | pecific to your PCR template (us                                           | sing Primer3 and BLAST).                      | sequences, read our                               |
| (right) defaults to single template          | Primers for target on one                        | template Primers co                | ommon for a group of sequ                                                  | ences 🔸                                       | blogpost [5].                                     |
| input form. This contains multiple           | PCR Template                                     | Retrieve recent res                | ults Publication Tips for fin                                              | iding specific primers                        | Save search parameters Reset page                 |
| sections. The top one (A) takes              | Enter accession, gi, or FASTA                    | sequence (A refseq record is prefe | rred) 😮 🔹 Clear                                                            | Range 🕄                                       | Clear                                             |
| your input and allows the                    |                                                  |                                    |                                                                            | From                                          | То                                                |
| adjustment to a basic set of                 |                                                  | КВ                                 |                                                                            | Forward primer                                |                                                   |
| parameters. Given a template                 | Or, upload FASTA file                            | Choose File No file chos           | en                                                                         |                                               |                                                   |
| alone (B), Primer-BLAST will find            | Daiman Dammatana                                 |                                    |                                                                            |                                               |                                                   |
| a set of primer pairs optimal for            | Primer Parameters                                |                                    |                                                                            | Primer s                                      | sequences                                         |
| PCR amplification. Primer-                   | (5'->3' on plus strand)                          |                                    | Clear                                                                      | C should b                                    | be entered here                                   |
| BLAST also accepts existing                  | (5'- >3' on minus strand)                        |                                    | Clear                                                                      | in the 5'                                     | to 3' orientation.                                |
| primers (C) and supports other               | PCR product size                                 | 70 Max                             |                                                                            |                                               |                                                   |
| combinations of input: 1) a primer           | # of primers to return                           | 10                                 |                                                                            |                                               |                                                   |
| pair with its template, 2) a                 |                                                  | Min Opt                            | Max Max T <sub>m</sub> differ                                              | rence                                         |                                                   |
| template with a single primer,               | Primer melting temperatures<br>(T <sub>m</sub> ) | 57.0 60.0                          | 63.0 3                                                                     |                                               |                                                   |
| and 3) a pair of primers alone. In           | Exon/intron selection                            | 4                                  | Second sector is a second sector set                                       |                                               |                                                   |
| the case 1), Primer-BLAST                    | Exon junction span                               | No preference                      | e template input is required for opti                                      | ons in the section 🔮                          |                                                   |
| validates the primer pair for the            | Exon junction match                              | Min 5' match Min 3' match M        | lax 3' match                                                               |                                               |                                                   |
| template sequence and performs               |                                                  | 7 4                                | 8                                                                          | ale film of state of state to set as 🖉        |                                                   |
| a specificity check if this option is        | Intron inclusion                                 | Primer pair must be separated      | ases that must anneal to exons at<br>I by at least one intron on the corre | sponding genomic DNA 😮                        |                                                   |
| selected. In the case 2), Primer-            | Intron length range                              | Min Max                            | <b>`</b>                                                                   |                                               | Clicking the guestion                             |
| BLAST finds candidate primers                |                                                  |                                    |                                                                            |                                               | mark icon next to a                               |
| that work with the input primer              | Primer Pair Specificity C                        | Checking Parameters                | G                                                                          |                                               | parameter to see the                              |
| and reports their target-                    | Search mode                                      | Automatic                          | specific to the intended PCR temp                                          | late 😈                                        | help information.                                 |
| specificity. In case 3) with primer          | Database                                         | Refseq mRNA                        | •                                                                          | ✓ 8                                           |                                                   |
| pairs alone, Primer-BLAST finds              | Exclusion                                        | Exclude predicted Refseq tran      | scripts (accession with XM, XP pre                                         | fix) Exclude uncultured/envir                 | ronmental sample sequences 💡                      |
| the amplification target and                 | Organism                                         | Homo sapiens                       |                                                                            | Add organism                                  |                                                   |
| provides primer template                     | Entrez query (optional)                          | Enter an organism name (or organ   | ism group name such as enterobad                                           | cteriaceae, rodent <del>s), taxonomy id</del> | or select from the suggestion list as you type. 🔮 |
| alignments.                                  | Primer specificity stringency                    | Primer must have at least 2        | total mismatches to uninter                                                | nded targets, including                       |                                                   |
| Automatic                                    |                                                  | at least 2 💌 mismatches w          | ithin the last 5 💌 bps at th                                               | ne 3' end. 😮                                  |                                                   |
| Automatic                                    | Max target amplican size                         | Ignore targets that have 6 🛩       | or more mismatches to the p                                                | rimer. 😮                                      |                                                   |
| User guided                                  |                                                  | 4000                               |                                                                            | •••••••••••••••••••••••••••••••••••••••       |                                                   |
| No user guidance                             |                                                  | Allow primer to amplify mRNA       | splice variants (requires refseq m                                         | quence as PCR template i                      | input) 🧐                                          |
| With a RefSeg mRNA accession                 | Get Primers                                      | 🗌 🔲 Show results in a new window 🗹 | Use new graphic view 😯                                                     | $\overline{\mathbf{\nabla}}$                  |                                                   |
| as a template Primer-BLAST can               | + Advanced parameters                            | [                                  | Defect mDNA                                                                |                                               |                                                   |
| take exon junctions into                     |                                                  |                                    | Reiseq mRivA                                                               | •                                             |                                                   |
| consideration through options give           | n in the "Exon/int                               | ron                                | Refseq mRNA                                                                | ive generate                                  |                                                   |
| selection" section ( <b>D</b> ). There you c | an set Primer-BL                                 | AST to have                        | Genomes for select                                                         | ive genomes<br>ted organisms (prim            | ary reference assembly only)                      |
| candidate primers span or not spar           | n splicing junction                              | ns. or ianore                      | nr                                                                         | ica organisms (prin                           | iary reference assertiony only)                   |
| those junctions (E). You can also a          | ctivate intron inc                               | lusion using                       | Refseq RNA (refsec                                                         | q_rna)                                        |                                                   |
| the checkbox ( <b>F</b> ).                   |                                                  |                                    | Custom                                                                     | M                                             |                                                   |
|                                              |                                                  | -                                  |                                                                            |                                               |                                                   |
| In the Primer Specificity Checkina           | Parameters secti                                 | on (G), vou can                    | select different                                                           | databases                                     | harlay                                            |
| using the pull-down menu (H), rest           | rict the search to                               | a different orga                   | nism by selectir                                                           | ng from the                                   | balley                                            |
| suggested list upon typing (I), adju         | st the stringency                                | of the specificity                 | checking throu                                                             | igh                                           | pariey (taxid:112009)                             |

using the pull-down menu (H), re suggested list upon typing (I), ac parameters listed below the database  $(\mathbf{J})$ , and check the box (**K**) to generates primer pairs that amplify all known transcript variants for the same gene. You can also adjust the search mode (L) to increase the chance of finding specific primers when the input template is highly similar to other targets in the database, and use the "Custom" database (M) option to upload a custom set of sequences (accessions or FASTA) for use as the specificity checking database.

domesticated barley (taxid:112509)

two-rowed barley (taxid:112509)

barleys (taxid:4512)

### **Advanced Parameters for Primer-BLAST**

Clicking the "Advanced Parameters" link (A) toggles open the section with infrequently adjusted parameters. The first section (B) contains parameters for BLAST that specify the exhaustiveness of specificity checking. The second section (C) contains parameters specific to the selected primers and their PCR products (D): such as, the Tm of the PCR product, the primer length, the primer GC content, and GC clamps at the 3'-end of the primer. It also contains settings on PCR buffer conditions (E) since they can greatly affect the primer Tm calculation. Note that, in favor of search speed, Primer-BLAST does not use thermodynamic alignment features by default (F). This section also allows you to instruct Primer-BLAST to take SNPs mapped to template into consideration during primer picking (Human RefSeq accession required) by checking the checkbox (G)

| required, by checking t              |                                    | D                         | Advanced parameters                               |                      |                                        |
|--------------------------------------|------------------------------------|---------------------------|---------------------------------------------------|----------------------|----------------------------------------|
|                                      |                                    |                           | Primer Pair Specificity (                         | Checking Parame      | ters B                                 |
| Primer Parameters                    |                                    |                           | Max number of Blast target sequences              | 50000 🔻 🔞            |                                        |
| PCR Product Tm                       | Min Opt                            | Max                       | Blast expect (E) value                            | 30000 🔻 🙆            |                                        |
|                                      | Min Opt                            | Max                       | Blast word size                                   | 7 • 0                |                                        |
| Primer Size                          | 15 20                              | 25                        | Max primer pairs to screen                        |                      |                                        |
|                                      | Min Max                            | 20                        | Max targets to show (for                          | 500 • 🕑              |                                        |
| Primer GC content (%)                | 20.0 80.0                          |                           | designing new primers)                            | 20                   | Θ                                      |
| GC clamp                             | 0 0                                |                           | Max targets to show (for pre<br>designed primers) | 1000                 | 0                                      |
| Max Poly-X                           | 5 0                                |                           | Max targets per sequence                          | 100                  | 0                                      |
| Max 3' Stability                     | 9 0                                | Ļ                         |                                                   |                      |                                        |
| Max GC in primer 3' end              | 5                                  |                           |                                                   |                      |                                        |
| Secondary Structure                  | Use Thermodynamic Oli              | go Alignment 🗆 Use        | Thermodynamic Template Alignment (                | (warning: search F   | You can pick internal probe            |
| Alignment Methods                    | Primer Pair                        |                           |                                                   |                      | for real-time PCR by                   |
| TH: Max Template                     | 40.00 70.00                        | (For thermodynam          | ic alignment model only)                          |                      | activating and adjusting               |
| Mispriming                           | Δην 3'                             | _ ` _ `                   | , , , , , , , , , , , , , , , , , , ,             |                      | options given in the third             |
| TH: Max Self                         | 45.0 35.0                          | (For thermodynam          | ic alignment model only)                          |                      | section (H). An option of              |
| Complementarity                      | Any 3'                             | ](,,                      | ,,,                                               |                      | Use new graphic view (I),              |
| TH: Max Pair                         | 45.0 35.0                          | (For thermodynam          | ic alignment model only)                          |                      | Primor BLAST to croate a               |
| Complementarity                      |                                    |                           |                                                   |                      | visually informative and               |
| TH: Max Primer Hairpin               | 24.0 (For thermodyn                | amic alignment mod        | ei oniy)                                          |                      | interactive graphical                  |
| Max Template Mispriming              | 12 00 24 00                        | (For old secondary        | structure alignment model only)                   |                      | summary of the result using            |
|                                      | Any 3'                             |                           | structure alignment model only                    |                      | the embedded Graphical                 |
| Max Self Complementarity             | 8.00 3.00                          | (For old secondary        | structure alignment model only)                   |                      | Sequence Viewer [4].                   |
| Max Pair Complementarity             | Any 3'<br>8 00 3 00                | (For old second           | Internal hybridization oligo                      |                      |                                        |
| Excluded regions                     |                                    |                           | Hybridization oligo                               |                      |                                        |
| Overlap impetiene                    |                                    |                           | hybridization ongo                                | Min Opt              | Max                                    |
| Overlap Junctions                    |                                    |                           | Hyb Oligo Size                                    | 18 20                | 27                                     |
|                                      | 5' side overlaps 3' side o         | overlaps                  |                                                   | Min Opt              | Max                                    |
|                                      | / 4<br>Minimal number of nucleotic | les that the left or t    | Hyb Oligo tm                                      | 57.0 60.0            | 63.0                                   |
| Concentration of monovalent          | 50.0                               |                           | Hyb Oligo GC%                                     | 20.0 50              | 80.0                                   |
| cations<br>Concentration of divalent |                                    |                           |                                                   |                      |                                        |
| cations                              | 1.5                                |                           | Cat Brimana                                       |                      |                                        |
| Concentration of dNTPs               | 0.6                                |                           | Get primersy                                      | Show results in a n  | ew window 🖤 Use new graphic view 🥥 🤇 📘 |
| Sall correction formula              | SantaLucia 1998                    |                           |                                                   |                      |                                        |
| parameters                           | SantaLucia 1998 🔻                  | 0                         | J                                                 |                      |                                        |
| Annealing Oligo                      | 50.0 💿                             |                           | $\checkmark$                                      |                      |                                        |
| SNP handling G                       | Primer binding site may            | not contain known SN      | IP 😡                                              |                      |                                        |
| Repeat filter                        | Automatic 🔻 🔞                      |                           |                                                   |                      |                                        |
|                                      | Avoid repeat region for prim       | er selection by filtering | g w ▶ NCBI/ Primer-BLAST: Maki                    | ing primers specific | to your PCR template. more             |
| Low complexity filter                | Avoid low complexity reg           | on for primer selectio    | Status                                            | Running              | K L Check Cancel                       |
|                                      |                                    |                           | Current time                                      | 23 June 2014, 1      | 6:10:54                                |
|                                      |                                    |                           | Time since submission                             | 42 sec               |                                        |
|                                      |                                    |                           | Progress Message                                  |                      |                                        |
|                                      |                                    |                           | Frogress wessage                                  |                      |                                        |

### Submitting a Search

Click the "Get Primers" button (J) to submit the search. The browser tracks the progress of the submitted job via an intermediate polling page (K) and displays the result when it becomes available. You can manually check it by using the "Check" link (L).

432066

4000

#### Primer-BLAST Results: the Graphical Summary The Primer-BLAST displays results by breaking them into several sections: the search Search parameters and other details summary, the graphical overview, and a tabular list of primer pairs with their properties Number of Blast hits analyzed Entrez query plus alignments to the annealing sites on different targets. The summary section (A) Min total mismatches reiterates the template, an informational message with additional details on the primers Min 3' end mismatches Defined 3' end region length returned, and a "Search Summary" link (B) with detailed search statistics. Mismatch threshold to ignore targets 6 Misprimed product size deviation Max number of Blast target Primer-BLAST » Joi sequences yXwVUC3TR9qlVckWkRzFiBfYiQNTHk5DA Δ Primer-BLAST Results

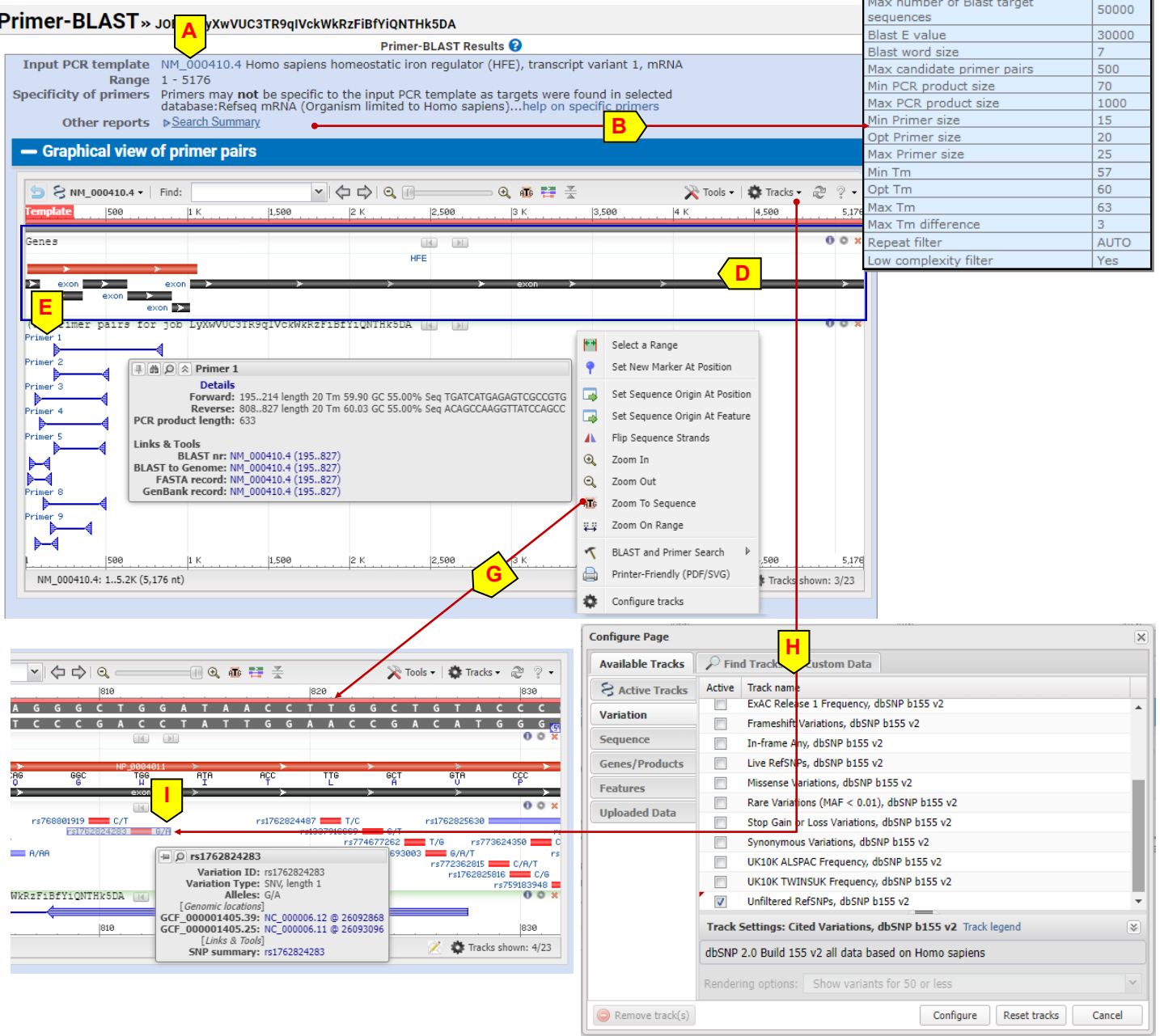

For the template sequence submitted in RefSeq accession format, NM 000410 in this case, the Graphical Sequence Viewer provides much more information. Specifically, it displays:

- A clear overview of the results in the context of the target sequence, by showing the exon boundaries of the template plus its annotated protein product, pulled out from the feature table of this record (D),
- The candidate primer pairs, their predicted products, and exact locations on the template (E),
- The properties of a specific primer pair, viewable in the hovering activated popup (F),
- The sequence-level details of the annealing site through the "Zoom to Sequence" option (G) in the right-click menu
- The highlighted relationship of suggested primers with other features through the "Configure page" dialog box (H) activated by clicking the "Tracks" button, with the example shown being one of the known SNPs (I) mapped to one of the primer's annealing site on this human mRNA template.

Identity Alignment length Seq. start Seq. stop

1

2515

G

### Primer-BLAST Results: Primer Pairs and Their Alignment to Targets

| Detailed primer reports                                                                                                    |                         |                                    | The "Detailed Primer                                                                                                    |
|----------------------------------------------------------------------------------------------------|-------------------------|------------------------------------|----------------------------------------------------------------------------------------------------|
| You can re-search for specific primers by accepting some of the unintended targets, check the box(es) is search for specific primers Submit ?                                                                                                    | next to the ones you ad | ccept and try again to re-         | Reports" section (A) contains<br>the details for returned<br>primer pairs. Each primer                                                            |
| Primer pair 1 E                                                                                                    |                         |                                    | pair is in its own subsection                                                                                                    |
| Sequence (5'->3)         Template strand         Length         Start         Stor         GC%         Self           Forward primer         TGATCATGAGAGTCGCCGTG         Plus         20         195         214         59.90         55.00         6.00           Reverse primer         ACAGCCAAGGTTATCCAGCC         Minus         20         827         808         60.03         55.00         4.00           Product length         633          C          Start         Start | complementarity Se      | elf 3' complementarity<br>00<br>00 | (B), with a summary of basic<br>properties along with<br>alignments to their intended<br>target (C) and to potentially<br>unintended targets (D). |
| Product length = 633<br>Forward primer 1 TGATCATGAGAGTCGCCGTG 20<br>Template 195 214                                                                                                    |                         |                                    | In the example pair of                                                                                                    |
| Reverse primer 1 ACAGCCAAGGTTATCCAGCC 20<br>Template 827 808                                                                                                    |                         |                                    | transcript variant 1<br>(NM 000410) also amplify                                                                                                  |
| Products on potentially unintended templates<br>NM_001384164.1 Homo sapiens homeostatic iron regulator (HFE), transcript variant 13, mRNA                                                                                                    |                         |                                    | variants 13 and 6 (under D).<br>Alignments, which are                                                                                             |
| product length = 633<br>Forward primer 1 TGATCATGAGAGTCGCCGTG 20<br>Template 195 214                                                                                                    |                         |                                    | considered unintended in<br>automatic mode. Checking                                                                                              |
| Reverse primer 1 ACAGCCAAGGTTATCCAGCC 20<br>Template 827 808                                                                                                    |                         |                                    | intended targets in re-search<br>through Submit button (E).                                                                                       |
| > NM_139006.3 Homo sapiens homeostatic iron regulator (HFE), transcript variant 6, mRNA                                                                                                    |                         |                                    |                                                                                                    |
| product length = 591<br>Forward primer 1 TGATCATGAGAGTCGCCGTG 20<br>Template 195 214                                                                                                    |                         |                                    |                                                                                                    |
|                                                                                                    | Primer Pair Sp          | ecificity Checking Parar           | neters                                                                                                    |
| Reverse primer 1 ACAGCCAAGGTTATCCAGCC 20 Template 785                                                                                                    | Specificity check       | Enable search for primer p         | pairs specific to the intended PCR template 🔞                                                                                                    |
| Template 785 766                                                                                                    | Search mode<br>Database | User guided                        | F 😡                                                                                                    |
|                                                                                                    | Organism                | No user guidance                   | ~                                                                                                    |

### More on "User guided" Mode and "Custom" Database NCBI/ Primer-BLAST: Finding primers specific to your PCR template (using Primer3 and BLAST).

The "User guided" (F) search mode allows you to instruct Primer-BLAST whether certain targets that are highly similar to the input template should be considered as intended target upon job submission (G).

The Custom database option (H) allows you to provide your own input dataset for specificity checking. System constraints limit the size of sequence files to 300 MB. For sequences from

the NCBI Nucleotide database, you can use their accessions or GI's to specify a larger custom dataset.

### References

1. Ye J, Coulouris G, Zaretskaya I, Cutcutache I, Rozen S, Madden TL. (2012) Primer-BLAST: a tool to design targetspecific primers for polymerase chain reaction. BMC Bioinformatics, 13:134.

| Primer Pair Specific    | city Checking Parameters                                             |
|-------------------------|----------------------------------------------------------------------|
| Specificity check       | Enable search for primer pairs specific to the intended PCR template |
| Search mode             | Automatic 🔹                                                          |
| Database                | Custom •                                                             |
| Organism                | Refseq mRNA<br>Refseq representative genomes                         |
|                         | nr bacteriace<br>Refseg RNA (refseg rna)                             |
| Exclusion (opional)     | Genome (reference assembly from selected organisms)                  |
| Entrez query (optional) | Custom J                                                             |

Enter an organism name (or organism group name such as enterobacteriaceae, rodents taxonomy id or select from the suggestion list as you type.

NM 000249.3 Homo sapiens mutL homolog 1 (MLH1), transcript variant 1, mRNA

Your PCR template is highly similar to the following sequence(s) from the search database. To increase the chance

of finding specific primers, please review the list below and select all sequences (within the given sequence ranges)

PREDICTED: Homo sapiens mutL homolog 1 (MLH1), 99.8% 2520

2. Rozen, S and Skaletsky, HJ (2000) Primer3 on the WWW for general users and for biologist programmers. In: Krawetz S, Misener S (eds) Bioinformatics Methods and Protocols: Methods in Molecular Biology. Humana Press, Totowa, NJ, pp 365-386.

Input PCR template

Accession

Submit

XM 005265164.1

Range

that are intended or allowed targets Select: All None Selected:0

Title

1 - 2662

transcript variant X3, mRNA

Show results in a new window

- 3. Altschul, SF, Madden, TL, Schäffer, AA, Zhang, J, Zhang, Z, Miller, W and Lipman, DJ (1997) "Gapped BLAST and PSI-BLAST: a new generation of protein database search programs." Nucleic Acids Res. 25:3389-3402.
- The Graphical Sequence Viewer Factsheet: https://ftp.ncbi.nih.gov/pub/factsheets/Factsheet Graphical SV.pdf. 4.
- NCBI Insight Blogpost: Primer-BLAST now designs primers for a group of related sequences. https://go.usa.gov/ 5. xuJcq

### Technical Assistance

Please send you feedback, questions and bug reports to blast-help@ncbi.nlm.nih.gov